# **Creating a Report Schedule**

Last Modified on 09/14/2023 2:08 pm EDT

## Overview

Reports help in making better business decisions. Reports that are made of carefully selected data and sound analysis provide guidance for more effective inventory management. Scheduling reports to be sent to individuals providing data on inventory, sales or shipments is highly beneficial. Order Time offers a dynamic and simple-to-use Report Scheduler tool. The task of sending different reports to various individuals, which usually takes time and effort, is now a quick and uncomplicated process with the Report Scheduler tool.

Only Master Admins can set up Report Schedules.

There is no technical maximum amount of Reports that you can set the scheduler to send, however emails have a 25MB limit for attachments. If your report size reaches this value the Master Admin will receive the following message:

"The email you were attempting to send for this Report Schedule is larger than the maximum size available. Please reduce the amount of reports in order to send the batch. If you have any questions, please reach out to Order Time Support."

#### **Types of Report Schedules**

The Order Time Report Scheduler provides the ability to schedule when reports are generated and sent. These are the options for the time frames when a report can be scheduled to be sent. Reports can be sent **Daily** (on Weekdays only), **Weekly**, or **Monthly**.

- **Time of Day** There are four times during the day when reports can be generated for the Report Scheduler to send out a report. These time frames are driven by UTC (Coordinated Universal Time) and will be specific to your business's time zone. (i.e. for the Eastern Time Zone Order Time defaults to 10pm 4am 10am 4pm)
- **Day of Week** The Day of Week availability is Monday through Friday.
- **Monthly** A specific date of each month such as the 15th or the second Thursday of the month. There are exceptions with this process.
  - Should the specific date scheduled fall on a weekend day, Order Time will override the Monday Friday default and send the report on the weekend day.
  - Setting the specific date of the 31st will create a scenario where the scheduled report will be sent out on the 30th should the month have only 30 days or on the 28th for February.
  - During a Leap Year should the report be scheduled on the 30th or 31st the scheduled report will be sent out on the 29th.

#### **Creating a Report Schedule**

On the **Reports** main page select the "Request Schedule List" link located on the right hand side of the screen below the green New Report button.

| A North Image: Selection     A North     A North     A A Reports     A Report     A Report     A Report                                                                      | ØrderTime      |                | Search           |                           | Q         |           |             |           |  |  |  | AODEMO | Staging | Logou |
|----------------------------------------------------------------------------------------------------|----------------|----------------|------------------|---------------------------|-----------|-----------|-------------|-----------|--|--|--|--------|---------|-------|
| Nome > Hoports     Reports     Report Sche     Reports     Reports        Reports                                                                                | # Home         | 🛷 Sales        | 📜 Purchasing     | 0 <sup>0</sup> Production | 🄊 Rentals | 🛷 Repairs | 🗑 Warehouse | 🚯 Reports |  |  |  |        |         |       |
| Reports     Quick Stearch Reports     Report Sche     Prequently Run     My Reports     All Reports     V Sales     General     V Repairs     V Repairs     V Production     V Repairs     V Production     V Repairs     V Repairs     V Re | Home + Reports |                |                  |                           |           |           |             | <b>↑</b>  |  |  |  |        |         |       |
| Quick Search Reports     Frequently Run     M Reports     Sales     General     General     May Reports     Production     V Reports     V Reports       | Reports        |                |                  |                           |           |           |             |           |  |  |  |        |         | New   |
| Frequently Run     My Reports       All Reports       Sales       General       Repairs       Purchasing       V       Purchasing       V       Potentian                                                                                                    | Quick Search   | Search Reports |                  |                           |           |           |             |           |  |  |  |        | Report  | Sche  |
| V Sales       V General       V Repairs       V Purchasing       V Production       V Rentals                                                                                                    | Frequently F   | tun My Rep     | orts All Reports |                           |           |           |             |           |  |  |  |        |         |       |
| <ul> <li>✓ General</li> <li>✓ Repairs</li> <li>✓ Purchasing</li> <li>✓ Production</li> <li>✓ Retails</li> </ul>                                                                                                    | ⊌ Sales        |                |                  |                           |           |           |             |           |  |  |  |        |         |       |
| V Repairs V Purchasing V Production V Rentals                                                                                                    |                |                |                  |                           |           |           |             |           |  |  |  |        |         |       |
| V Purchasing<br>V Production<br>V Rentals                                                                                                    |                |                |                  |                           |           |           |             |           |  |  |  |        |         |       |
| <ul> <li>✓ Production</li> <li>✓ Rentals</li> </ul>                                                                                                    |                | ng             |                  |                           |           |           |             |           |  |  |  |        |         |       |
| ✓ Rentals                                                                                                    |                | on             |                  |                           |           |           |             |           |  |  |  |        |         |       |
|                                                                                                    |                |                |                  |                           |           |           |             |           |  |  |  |        |         |       |

On the next screen, you will see a listing of previously created Report Schedules if any have been created, and the green **New Report Schedule** button on the right hand side of the screen.

| me            |           | Search       |                                        | Q         |                |           |                  |           |                   |
|---------------|-----------|--------------|----------------------------------------|-----------|----------------|-----------|------------------|-----------|-------------------|
| Home          | 🛷 Sales   | 📜 Purchasing | Q <sup>0</sup> <sub>0</sub> Production | 🕫 Rentals | 🛷 Repairs      | Warehouse | Reports          |           |                   |
| ts → Report   | Schedules |              |                                        |           |                |           |                  |           |                   |
| eport Schedu  | iles      |              |                                        |           |                |           |                  |           |                   |
| Name          |           | ♥ Search Re  | port Schedule                          | Q         |                |           |                  |           | _                 |
| NAME +        |           | 6            | DESCRIPTION                            |           | USER GROUP     |           | ACTIVE           | FREQUENCY | SEND AT           |
| fest Report O | ne        | т            | fest Report One                        |           | The Test Group |           | 0                | Daily     | 9/6/2023 08:00 AM |
| Test Report T | ~~        | т            | lest Report two                        |           | The Test Group |           | 0                | Weekdy    | 9/6/2023 02:00 AM |
|               |           |              |                                        |           |                |           | Total Records: 2 |           |                   |

You can format the Report Schedules screen appearance by customizing the Column information by clicking the Cog Wheel in the upper right hand corner of the screen. The List Options window will open and by selecting the Columns tab you can add or remove columns providing data that is needed.

| ØrderTime          | Sea       | rch          |                           | Q              |                    |           |           |                  |          |            |                   | 0 | AODEMO Staging Logout |
|--------------------|-----------|--------------|---------------------------|----------------|--------------------|-----------|-----------|------------------|----------|------------|-------------------|---|-----------------------|
| # Home             | 🛷 Sales   | 🗮 Purchasing | O <sup>©</sup> Production | r Rentals      | 🛷 Repairs          | Warehouse | 🚯 Reports |                  |          |            |                   |   |                       |
| Reports + Report S | Schedules |              |                           |                |                    |           |           |                  |          |            |                   |   |                       |
| Report Schedul     | es        |              |                           |                |                    |           |           |                  |          |            |                   |   |                       |
| Name               |           | ♥ Search F   | Report Schedule           | Q              |                    |           |           |                  |          |            |                   |   | New Report Schedule   |
| NAME ~             |           |              | DESCRIPTION               |                | USER GROUP         |           | ACTIVE    | F                | REQUENCY |            | SEND AT           |   | ACTIONS               |
| Test Report On     | e         |              | Test Report One           |                | The Test Group     |           | 0         | 0                | laily    |            | 9/6/2023 08:00 AM |   | 8 O                   |
| Test Report Tw     | 0         |              | Test Report two           | List Options   |                    |           |           |                  |          |            | - * 02:00 AM      |   | C 0                   |
|                    |           |              |                           | -              |                    |           |           |                  |          |            |                   |   |                       |
|                    |           |              |                           | Filters        | Columns Othe       | er        |           |                  |          |            |                   |   |                       |
|                    |           |              |                           | Available colu | mns                |           |           | Selected co      | lumns    |            |                   |   |                       |
|                    |           |              |                           | Record Info C  | reated By          |           | _ Ad      | d Name           |          | * Top      |                   |   |                       |
|                    |           |              |                           | Record Info Cr | reated Date/Time   |           | 0         | Description      | 1        | ×          |                   |   |                       |
|                    |           |              |                           | Day of Freque  | ncy                |           | Rem       | ove<br>User Grou |          | Up         |                   |   |                       |
|                    |           |              |                           | First Last of  |                    |           |           | Active           |          |            |                   |   |                       |
|                    |           |              |                           | Id             |                    |           |           | Frequency        |          | Down       |                   |   |                       |
|                    |           |              |                           | Record Info M  | lodified By        |           |           | Send At          |          | Botton     | n                 |   |                       |
|                    |           |              |                           | Record Info M  | lodified Date/Time |           |           |                  |          | x          |                   |   |                       |
|                    |           |              |                           | weekday        |                    |           |           |                  |          |            |                   |   |                       |
|                    |           |              |                           |                |                    |           | *         |                  |          |            |                   |   |                       |
|                    |           |              |                           |                |                    |           |           |                  |          |            | -                 |   |                       |
|                    |           |              |                           |                |                    |           |           |                  | Save     | Save As Ca | incel             |   |                       |
|                    |           |              |                           | _              |                    |           |           |                  |          |            |                   |   |                       |
|                    |           |              |                           |                |                    |           |           |                  |          |            |                   |   |                       |
|                    |           |              |                           |                |                    |           |           |                  |          |            |                   |   |                       |
| Powered by Number  | Cruncher  |              |                           |                |                    |           |           |                  |          |            |                   |   | Terms of Use   Priva  |

Selecting the green New Report Schedule button will bring you to the Report Schedule screen. You will need to:

- Create a Name for the scheduled report.
- Assign the report to a specific User Group. This is the distribution list of those receiving the

scheduled report. You can select a previously existing User Group or create a new User Group.

| # Home #                                 | r Sales 🐂 Purchasing 🔗 Pro                                                  | duction 1% Rentals # 1  | Repairs 😧 Warehouse 🚯 Reports                              |                                              | A HODEWIG Staging      |
|------------------------------------------|-----------------------------------------------------------------------------|-------------------------|------------------------------------------------------------|----------------------------------------------|------------------------|
| Reports > Report Sche<br>Report Schedule | edules + Report Schedule                                                    |                         |                                                            |                                              | Sa                     |
| Name                                     |                                                                             | Active Z<br>Description | Frequency 🕘                                                | Weekdays 🔘 Weekdy 🔘 Monthly                  |                        |
|                                          |                                                                             |                         | Ser                                                        | nd At 10:00 PM 👻                             |                        |
| User Group                               |                                                                             | ×                       |                                                            |                                              |                        |
| Search Reports                           |                                                                             |                         |                                                            |                                              |                        |
| NAME                                     |                                                                             |                         | ACTIONS                                                    |                                              |                        |
|                                          |                                                                             |                         |                                                            |                                              |                        |
|                                          |                                                                             |                         |                                                            |                                              |                        |
|                                          |                                                                             |                         |                                                            |                                              |                        |
| reatin                                   | g the User Gro                                                              | pup                     |                                                            |                                              |                        |
| ∘ Fr                                     | om your Adm                                                                 | in page sele            | ct Profile Lists                                           |                                              |                        |
| ()<br>()                                 | derTime Search<br>Home & Seles Purchasing                                   | Q Production /% Rentals | 🛷 Repairs 🐑 Warehouse 🚯 Reports                            |                                              | AODEMO Staging         |
| Ad                                       | l <b>min</b><br>ieneral                                                     |                         | Settings                                                   | Users & Roles                                | Ian Benoliel Wednesday |
| r G                                      | Import<br>Profile Lists                                                     |                         | Company Info     Company Preferences                       | Roles     Vsers                              |                        |
|                                          | Doc Status<br>Alerts<br>ECommerce Integration                               |                         | Custom Fields     Page Layouts     Email Templates         | <ul> <li>Billing and Subscription</li> </ul> |                        |
|                                          | Shipping Integration<br>Accounting Integration<br>Label Printing            |                         | Form Templates     Label Templates     Domain Verification |                                              |                        |
|                                          | EDI Integration<br>REST Api<br>B2B Customer Portals                         |                         |                                                            |                                              |                        |
|                                          | Other Integrations<br>Mail and Calendar Integration<br>Create Support Login |                         |                                                            |                                              |                        |
|                                          |                                                                             |                         | <u>_</u>                                                   |                                              |                        |
| ∘ ⊦r                                     | om Profile Lis                                                              | ts select Use           | er Groups                                                  |                                              |                        |
|                                          | <b>OrderTime</b>                                                            |                         | Search                                                     |                                              | Q                      |
|                                          | 🖀 Home                                                                      | 🏘 Sales                 | 🎽 Purchasing                                               | Operation Operation                          | 🄊 Rentals              |
|                                          | Admin + Profile                                                             | Lists                   |                                                            |                                              |                        |
|                                          | Drofilo Lista                                                               |                         |                                                            |                                              |                        |
| · ·                                      | Profile Lists                                                               |                         |                                                            |                                              |                        |
|                                          | General                                                                     |                         |                                                            |                                              |                        |
|                                          | Activity Stat                                                               | US                      |                                                            |                                              |                        |
|                                          | <ul> <li>Activity Type</li> </ul>                                           | 2                       |                                                            |                                              |                        |
|                                          | Item Group                                                                  |                         |                                                            |                                              |                        |
|                                          | Units of Me                                                                 | asure                   |                                                            |                                              |                        |
|                                          | UOM Sets                                                                    |                         |                                                            |                                              |                        |
|                                          | Account                                                                     |                         |                                                            |                                              |                        |
|                                          | Manufactur                                                                  | ers                     |                                                            |                                              |                        |
|                                          | Class                                                                       |                         |                                                            |                                              |                        |
|                                          | Currencies                                                                  |                         |                                                            |                                              |                        |
|                                          | ► FOB                                                                       |                         |                                                            |                                              |                        |
|                                          | h Torms                                                                     |                         |                                                            |                                              |                        |
|                                          | P TELLIS                                                                    |                         |                                                            |                                              |                        |
|                                          | Employee &                                                                  | Other Names             |                                                            |                                              |                        |
|                                          | Employee &     Vendor Type                                                  | Other Names             |                                                            |                                              |                        |
|                                          | Employee &     Vendor Type     Attribute                                    | Other Names             |                                                            |                                              |                        |
|                                          | Employee &     Vendor Type     Attribute     User Group                     | Other Names             | _                                                          |                                              |                        |

• The User Group page will open where you can create a new User group by Naming the User Group and selecting those to receive the scheduled report by checking the box next to their names.

| ØrderTime         |                  | Search     |          |                                                                           | Q             |           |           |         |
|-------------------|------------------|------------|----------|---------------------------------------------------------------------------|---------------|-----------|-----------|---------|
| # Home            | ∲ Sales          | 🗮 Purchasi | ing O    | Production                                                                | /% Rentals    | 🚸 Repairs | Warehouse | Reports |
| Admin > Profile L | ists → User Grou | IP.        |          |                                                                           |               |           |           |         |
| User Group        |                  |            | 1        |                                                                           |               |           |           |         |
| Active Status     |                  |            | •        |                                                                           |               |           |           |         |
| Active     O      | active O Both    |            | Name     |                                                                           |               |           |           |         |
| Records           |                  | •          | Active 🔽 |                                                                           |               |           |           |         |
| CSR GROUP         |                  | 0          |          | lan Benotiel<br>  Dean                                                    |               |           |           |         |
| Josh and lan      |                  | •          |          | Mobile Test                                                               |               |           |           |         |
| Notify For New C  | Irder            | •          |          | ] Mike<br>] Josh                                                          |               |           |           |         |
| The Test Group    |                  | •          | ö        | ) Keri                                                                    |               |           |           |         |
| Total             | Records: 4       |            |          | Michael Penna<br>  Jason Swan<br>  Harold<br>  Paul<br>  Google Test Acco | ount          |           |           |         |
|                   |                  |            | 0        | Hasani Semaj                                                              |               |           |           |         |
|                   |                  |            |          | Mile P<br>  Integration-testir<br>  Ross Meyer                            | ng@zapier.com |           |           |         |
|                   |                  |            |          | Max Benoliel                                                              |               |           |           |         |

- Once the User Group has been created you can determine the Time Scheduling of the report.
  - You can choose the daily Time of Day during the Monday through Friday time frame to be scheduled. (Reminder this is driven by UTC time and the example is based on EST. Your individual time zone will determine how this time reflects.)

| requency | 🔘 Weekda | ays 🔘 Weekly | O Monthly |
|----------|----------|--------------|-----------|
|          | Send At  | 10:00 PM     | ~         |
|          |          | 10:00 PM     |           |
|          |          | 4:00 AM      |           |
|          |          | 10:00 AM     |           |
|          |          | 4:00 PM      |           |

• You can choose a Weekly time directive for a specific day of the week at a specific time.

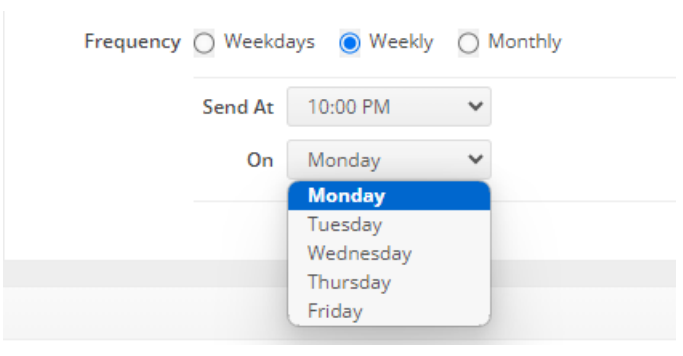

• You can choose a specific day of the Month at a specific time.

|                                 | Frequency C        | ) Weekda  | ys (     | ) M  | /eekly | 0           | Monthl     | у           | •  |
|---------------------------------|--------------------|-----------|----------|------|--------|-------------|------------|-------------|----|
|                                 | 5                  | Send At   | 10:0     | 0 PN | 1      | ~           |            |             |    |
|                                 | C                  | on day    | 1        | ~    | of the | mont        | h          |             |    |
|                                 | 0                  | ) on the  | 12<br>13 | 1    | • M    | onday       | / <b>v</b> | of the mon  | th |
|                                 |                    |           | 14<br>15 |      |        |             |            |             |    |
|                                 |                    |           | 16<br>17 |      |        |             |            |             |    |
|                                 |                    |           | 18       |      |        |             |            |             |    |
|                                 |                    |           | 20       |      |        |             |            |             |    |
|                                 | ACTIONS            |           | 21<br>22 |      |        |             |            |             |    |
|                                 |                    |           | 23<br>24 |      |        |             |            |             |    |
|                                 |                    |           | 25       |      |        |             |            |             |    |
|                                 |                    |           | 27       |      |        |             |            |             |    |
|                                 |                    |           | 28<br>29 |      |        |             |            |             |    |
|                                 |                    |           | 30<br>31 | Ţ    |        |             |            |             |    |
|                                 |                    |           |          |      |        |             |            |             |    |
| <ul> <li>You can cho</li> </ul> | ose a specific day | of a Mc   | onth     | at a | a spe  | cific       | time.      |             |    |
|                                 | Frequency OV       | Veekdavs  |          | Nee  | klv 🤇  | Mo          | nthly      |             |    |
|                                 |                    | reendays  | 0.       |      | y (    |             |            |             |    |
|                                 | Sen                | d At 10   | 0:00 P   | M    |        | ~           |            |             |    |
|                                 | 0 •                | n day 1   | ~        | of   | the mo | nth         |            |             |    |
|                                 | ۰ (                | n the Fir | rst      | *    | Mono   | lay<br>day  | <b>*</b> ° | f the month |    |
|                                 |                    |           |          |      | Tues   | day<br>perd |            |             |    |
|                                 |                    |           |          |      | Thur   | sday        |            |             |    |
|                                 |                    |           |          |      | Frida  | У           |            |             |    |
|                                 |                    |           |          |      |        |             |            |             |    |

• Once you have determined the timing of the report to be sent, you will need to select the type of report needing to be sent. You will input into the Report List field the report type and be presented with the available reports that can be scheduled. In this example Sales was input.

| rderTime     |                 | Search                |                           | Q                          |                 |           |           |                                  |             |
|--------------|-----------------|-----------------------|---------------------------|----------------------------|-----------------|-----------|-----------|----------------------------------|-------------|
| Home         | 🚸 Sales         | 🗮 Purchasing          | Q <sup>o</sup> Production | 18 Rentals                 | & Repairs       | Warehouse | 🚯 Reports |                                  |             |
| orts → Repor | t Schedules >   | Report Schedule       |                           |                            |                 |           |           |                                  |             |
| port Sche    | dule            |                       |                           |                            |                 |           |           |                                  |             |
| Na           | me Test Rep     | ort Three             |                           | Active V<br>Description Te | st Report Three |           |           | Frequency Weekdays Send At 10:00 | Weekly 🛞 Mo |
| User Gro     | up CSR GR       | DUP                   | v                         |                            |                 |           |           | e on the First                   | ♥ Mor       |
|              |                 |                       |                           |                            |                 |           |           |                                  |             |
| ports List   | -               |                       |                           |                            |                 |           |           |                                  |             |
| sales        |                 |                       |                           |                            |                 |           |           |                                  |             |
| Dailey Sale  | s Orders        |                       |                           |                            |                 |           |           | ACTIONS                          |             |
| Month:       | Sales by Cust a | nd Item               |                           |                            |                 |           |           |                                  |             |
| et Sales -   | Trailing Twelv  | Months                |                           |                            |                 |           |           |                                  |             |
| Net Sales b  | y Customer - 1  | railing Twelve Months |                           |                            |                 |           |           |                                  |             |
|              |                 |                       |                           |                            |                 |           |           |                                  |             |

• Once the report type has been selected you can click the green Save button in the upper right hand portion of the screen. The screen will then present the listing of all scheduled

### reports.

| <b>OrderTime</b>           | Search       |                                        | Q          |           |           |                  |           |                   | AODEMO Staging | Logout      |
|----------------------------|--------------|----------------------------------------|------------|-----------|-----------|------------------|-----------|-------------------|----------------|-------------|
| 🛪 Home 🛷 Seles             | 👾 Purchasing | O <sub>0</sub> <sup>o</sup> Production | 18 Rentals | 🛷 Repairs | Warehouse | Reports          |           |                   |                |             |
| Reports + Report Schedules |              |                                        |            |           |           |                  |           |                   |                |             |
| Report Schedules           |              |                                        |            |           |           |                  |           |                   |                | \$ ⊕        |
| Name                       | ♥ Search Re  | port Schedule                          | Q          |           |           |                  |           |                   | O New Repo     | rt Schedule |
| NAME A                     |              | DESCRIPTION                            |            | USER GRO  | DUP       | ACTIVE           | FREQUENCY | SEND AT           | ACTIO          | NS          |
| Test Report One            |              | Test Report One                        |            | The Test  | Group     | 0                | Daily     | 9/6/2023 08:00 AM | 8              | 0           |
| Test Report Three          |              | Test Report Three                      |            | The Test  | Group     | 0                | Monthly   | 9/6/2023 02:00 AM | 8              | D           |
| Test Report Two            |              | Test Report two                        |            | The Test  | Group     | 0                | Weekly    | 9/6/2023 02:00 AM | ß              | э           |
|                            |              |                                        |            |           |           | Total Records: 3 |           |                   |                |             |
|                            |              |                                        |            |           |           |                  |           |                   |                |             |
|                            |              |                                        |            |           |           |                  |           |                   |                |             |
|                            |              |                                        |            |           |           |                  |           |                   |                |             |
|                            |              |                                        |            |           |           |                  |           |                   |                |             |
|                            |              |                                        |            |           |           |                  |           |                   |                |             |
|                            |              |                                        |            |           |           |                  |           |                   |                |             |
|                            |              |                                        |            |           |           |                  |           |                   |                |             |